# Vertex2 / DIVA install & setup

How to Install

Setup

---basic setup(for normal user)

---Advance setup(for adv user)

Ask For help(please offer config file)

How to update firmware

How to reset to factory default

## How to Install

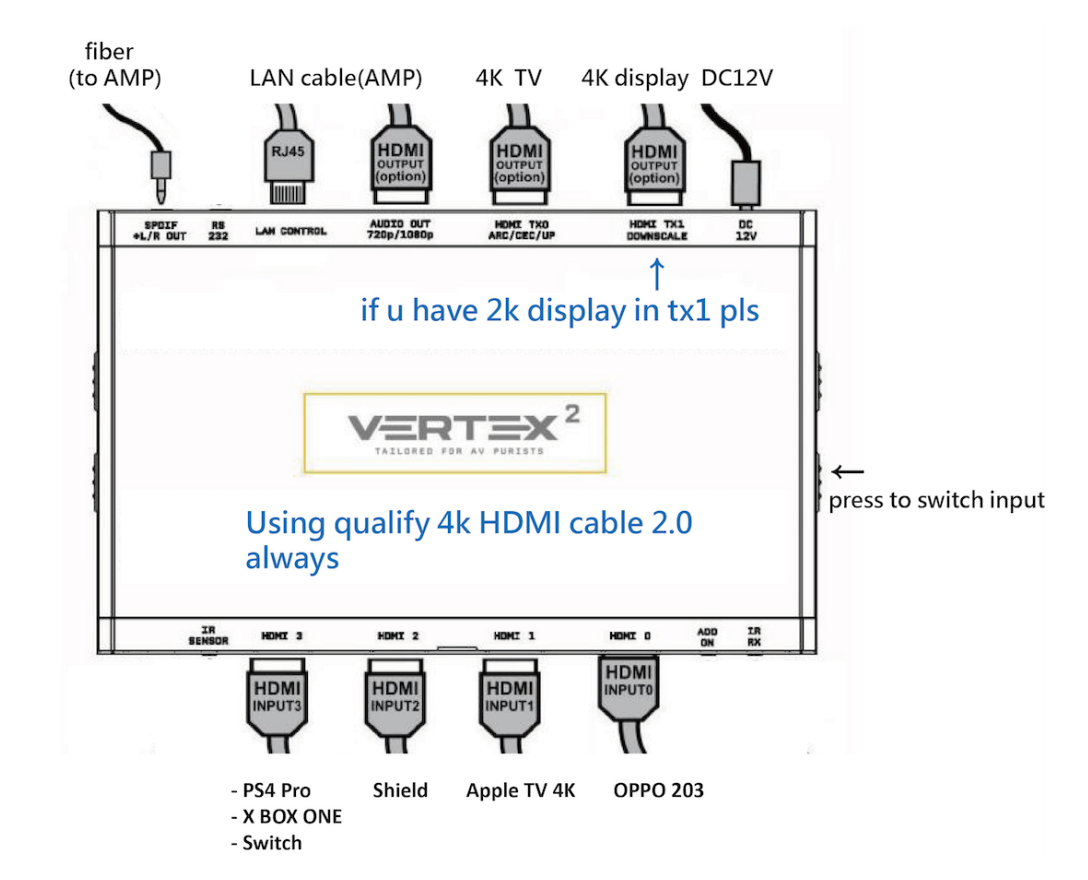

#### Connection way 1 Using Vertex2/DIVA for HDMI Switcher

Connection way 2 Using AMP for HDMI switcher—please make sure your AMP support Dolby Vision / atmos

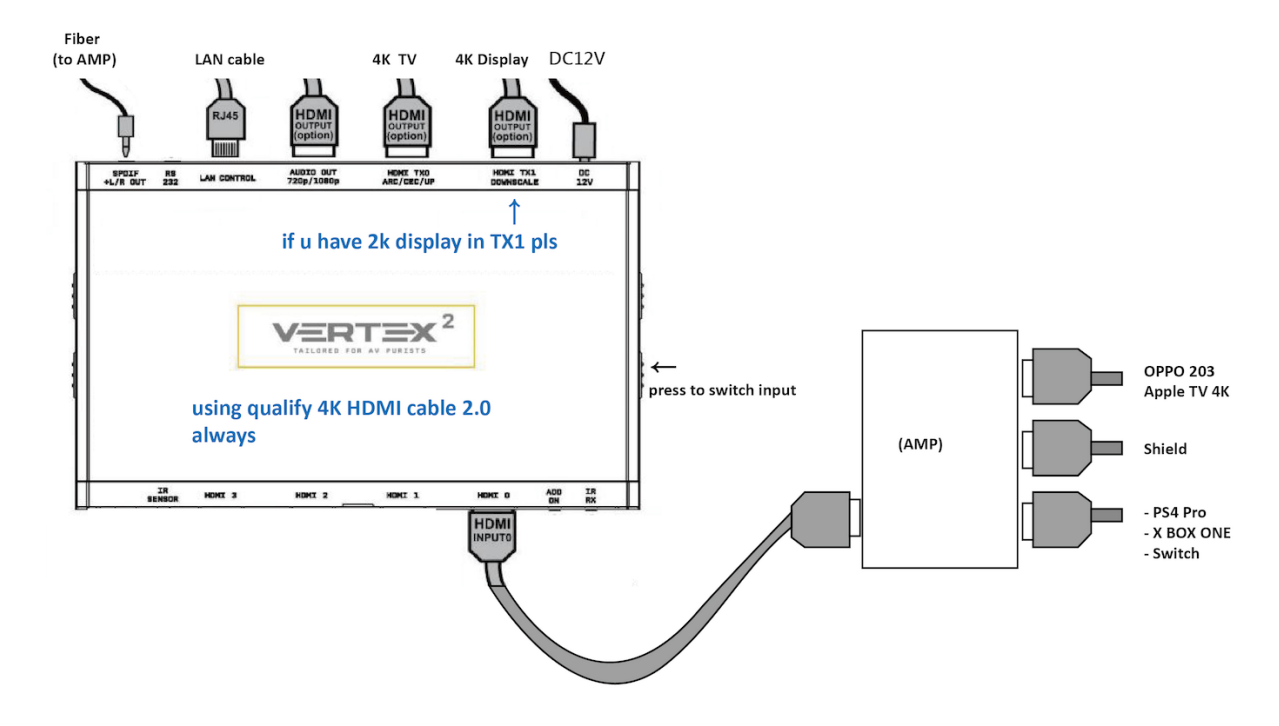

## Setup

- 1. Connect LAN cable to Vertex2 or DIVA ,than Plug DC12V power than display will show IP adresss
- Using same LAN segment via phone or computer via Chrome for example In web link enter IP address than can see after web setup picture Here is like after <u>http://192.168.1.117</u>

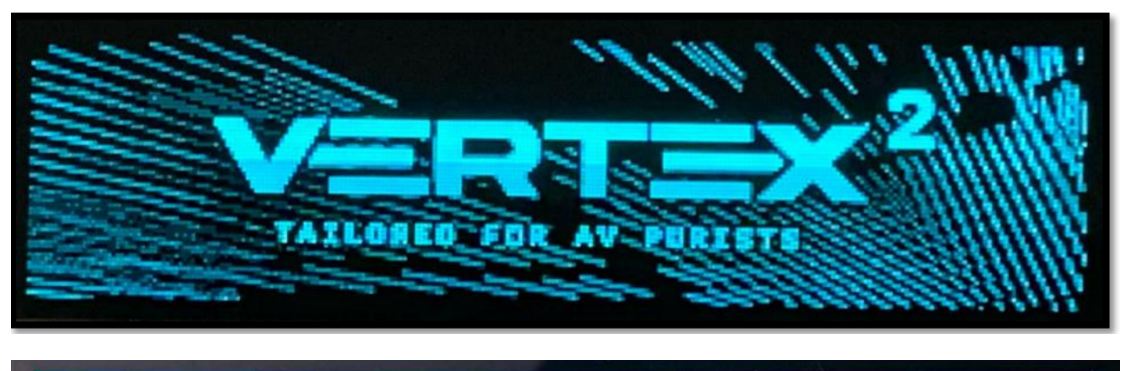

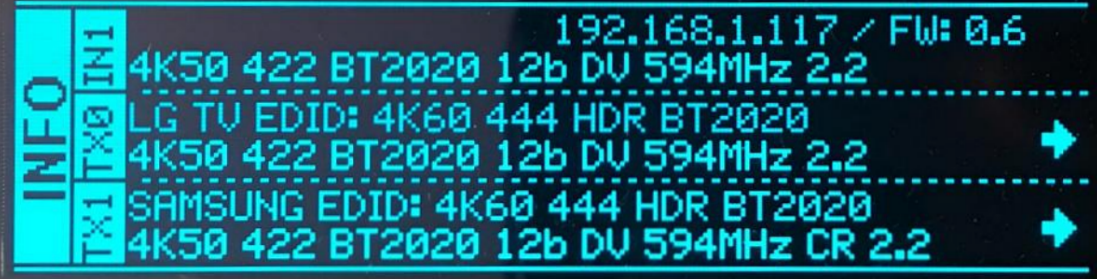

## Basic Setup(for normal user)

## Make projector can watch Dolby Vision setup

#### A. Pick CUSTOM > select 5. Custom Default [SONY A1 LLDV DCI-P3]

|                                                                        | TAILORED FOR AV PURISTS           |            |                                                       |                     |                  |      |          |          |  |  |  |  |
|------------------------------------------------------------------------|-----------------------------------|------------|-------------------------------------------------------|---------------------|------------------|------|----------|----------|--|--|--|--|
| Hostname: http<br>IP Address: 192<br>FW: 0.60                          | 0://VERTEX2-09/ [m<br>2.168.86.9  | DNS: http: | ://VERTEX                                             | (2-09.local/]       |                  |      |          |          |  |  |  |  |
| INFO                                                                   | EDID                              | SCA        | LER                                                   | HDR/AVI             | DV               | OSD  | CEC/EARC | C MACROS |  |  |  |  |
|                                                                        |                                   |            |                                                       | CON                 | IFIG             |      |          |          |  |  |  |  |
| <ul> <li>○ COPY TX:</li> <li>○ COPY TX:</li> <li>○ FIXED ED</li> </ul> | 0 SINK<br>1 SINK<br>DID [4K60 420 | 0 300M     | Hz 8Bi                                                | t 2ch audio]        |                  |      |          |          |  |  |  |  |
| O CUSTOM                                                               |                                   |            |                                                       |                     |                  |      |          |          |  |  |  |  |
| INPU'                                                                  | т 0:                              | 5 - C      | ustom Def                                             | fault [SONY A1 LLD\ | / DCI-P3]        |      |          |          |  |  |  |  |
| INPU                                                                   | Т 1:                              | 0          | 1 - Custo                                             | om Default [FULL    | no DV]           |      |          |          |  |  |  |  |
| INPU'                                                                  | Т 2:                              | 0          | 2 - Custe                                             | om Default [FULL    | + LG DV]         |      |          |          |  |  |  |  |
| INPU                                                                   | Т 3:                              | 0          | 3 - Cust                                              | om Default [FULL    | + Vizio DV]      |      |          |          |  |  |  |  |
| O AUTOMIX<br>VIDE                                                      | <b>(</b><br>O FLAGS:              | 0          | 4 - Cust                                              | om Default [Q9FN    | ALLM VRR HDR     | 10+] |          |          |  |  |  |  |
| AUDI                                                                   | O FLAGS:                          | 0          | 5 - Cust                                              | om Default [SON     | Y A1 LLDV DCI-P3 |      |          |          |  |  |  |  |
| HDR                                                                    | FLAGS:                            | H          | 6 - Custom Default [LG65C7 DV V1] lay already support |                     |                  |      |          |          |  |  |  |  |
| MATR                                                                   | IXMODE:                           | Ci         | 7 - Custe                                             |                     |                  |      |          |          |  |  |  |  |
|                                                                        |                                   | C          | 8 - Cust                                              | om Default [LG65    | C8 LLDV]         |      |          |          |  |  |  |  |
| RX0 EDID                                                               | RX1 EDID                          |            | 9 - Cust                                              | om Default [Pana    | GZ960E DV HDR    | 10+] |          |          |  |  |  |  |
|                                                                        |                                   |            | 10 - Cus                                              | tom Default [SON    | IY A1 LLDV BT202 | 20]  |          |          |  |  |  |  |
| SAVE ACTIV                                                             |                                   | USTO       | 11 - 4K6                                              | 0-444 600MHz H      | IDR BT2020 All S | ound |          |          |  |  |  |  |
| UPLOAD ED                                                              | ID TABLES:                        |            | 12 - 4K6                                              | 0-444 600MHz H      | HDR BT2020 SPD   | IF   |          |          |  |  |  |  |
| (選擇檔案)尚未選<br>SEND EDID                                                 |                                   |            | 13 - 4K6                                              | 0-444 600MHz H      | IDR BT2020 Ster  | eo   |          |          |  |  |  |  |
| EDID STAT                                                              | TUS OK                            |            | 14 - 4K6                                              | 0-444 600MHz E      | 3T2020 All Sound |      |          | Refresh  |  |  |  |  |

## B. HDR/AVI Page setup like after

| INFO             | EDID                  | SCALER             | HDR/AVI            | DV                   | OSD                    | CEC/EARC | MACROS |
|------------------|-----------------------|--------------------|--------------------|----------------------|------------------------|----------|--------|
|                  | ТОС                   | OLS                |                    |                      | COM                    | IFIG     |        |
| CAPTURED         | INPUT HDR M           | IETADATA:          |                    |                      |                        |          |        |
|                  |                       |                    |                    |                      |                        |          |        |
|                  |                       |                    |                    |                      |                        |          |        |
| OTF:             |                       |                    |                    |                      |                        |          |        |
| GRN:             |                       |                    |                    |                      |                        |          |        |
| RED.             |                       |                    |                    |                      |                        |          |        |
| NP:              |                       |                    |                    |                      |                        |          |        |
| Max/Min Lum      | :                     |                    |                    |                      |                        |          |        |
| MaxCLL/FALL      | :                     |                    |                    |                      |                        |          |        |
|                  |                       |                    |                    |                      |                        |          |        |
| IDR METAL        | DATA GENERA           | TOR:               |                    |                      |                        |          |        |
|                  |                       |                    |                    |                      |                        |          |        |
| Use custo        | m HDR for TX0         | and TX1 [ign       | ore RX HDR]        | D10 Genera DV        |                        |          |        |
| Use custo        | m HDR for TX0         | and TX1 who        | n input is HD      | C lignoro BX HI      | HDRIUJ                 |          |        |
| Use custo        | m HDR for TX0         | and TX1 whe        | n input is HL      | G and display ha     | oj<br>as no HLG suppor | +        |        |
| Use custo        | m HDR for TX0         | and TX1 whe        | n input is LLC     | ov<br>ov             | io no neo suppor       |          |        |
| Disable ou       | utput HDR for T       | X0 and TX1 w       | hen input is       | HDR10                |                        |          |        |
| Disable ou       | utput HDR for T       | X0 and TX1 w       | hen input is       | HLG                  |                        |          |        |
| 🔵 Disable ou     | utput LLDV for T      | TXO and TX1 v      | when input is      | LLDV                 |                        |          |        |
| Disable al       | l output HDR/H        | LG [keep LLD       | V]                 |                      |                        |          |        |
| EOTE:            |                       |                    | Drimoriog          | DOL DO               |                        | Des      |        |
| EOTF:            | SMPTE 51 2084         |                    | Primaries:         | DCIP3                | VV                     | P: 005   |        |
| Max Luminar      | nce [nits]:           |                    | 4000               |                      |                        |          |        |
| Min Luminan      | ce [nits]:            |                    | 0.0001             | $\neg$               |                        |          |        |
| MaxCLL [nits     | ;]:                   |                    | 1000               | $\neg$               |                        |          |        |
| MaxFALL [nit     | s]:                   |                    | 400                | $\neg$               |                        |          |        |
|                  |                       |                    |                    |                      |                        |          |        |
| 87:01:1a:e1:02:0 | 00:c2:33:c4:86:4c:1d: | b8:0b:d0:84:80:3e: | 13:3d:42:40:a0:0f: | 01:00:e8:03:90:01:00 |                        |          |        |
|                  |                       |                    |                    |                      |                        |          |        |
|                  |                       |                    |                    |                      |                        |          |        |

#### C. How to confirm your source player is playing DV content

## If see after red square have text value its mean source player play DV content.

| INFO                                                                                                    | EDID                                                                                                    | SCALER                                      | HDR/AVI                               | DV                     | OSD            | CEC/EARC                             | MACROS     | TOOLS           | CONFIG  |
|----------------------------------------------------------------------------------------------------|----------------------------------------------------------------------------------------------------|---------------------------------------------|---------------------------------------|------------------------|----------------|--------------------------------------|------------|-----------------|---------|
| CAPTURED                                                                                                    | INPUT DO                                                                                                    | LBY VISIO                                   |                                       | [from sou              | irce]:         |                                      |            |                 |         |
| 81:01:1B:4A:46                                                                                                    | 6:D0:00:03:00:00                                                                                                    | :00:00:00:00:00:00:00:00:00:00:00:00:00     | 0:00:00:00:00                         |                        |                |                                      |            |                 |         |
|                                                                                                    |                                                                                                    |                                             |                                       |                        |                |                                      |            |                 |         |
| DV Status: ac<br>DV interface:<br>Backlight mel<br>Backlight Max<br>Auxiliary runn<br>Auxiliary vers<br>Auxiliary deb                                                                      | ctive<br>low latency<br>tadata: not pr<br>x Luminance:<br>mode: not prese<br>ug: not prese                                                                                                    | resent<br>not present<br>sent<br>ent<br>nt  |                                       |                        | 23-            |                                      |            |                 |         |
| CONNECTE                                                                                                    | ED DOLBY V                                                                                                    | ISION EDI                                   | D DATABLOG                            | K [sink tx             | 0]:            |                                      |            |                 |         |
|                                                                                                    |                                                                                                    |                                             |                                       |                        |                |                                      |            |                 |         |
| DV Version: n<br>DV DV Version<br>DV Interface:<br>2160p60: not<br>YUV422 12bit<br>Global Dimmi<br>Backlight Cor<br>RED Primary<br>GREEN Primary<br>MAX/MIN Lun<br>CONSTRUC<br>Generates a | not present<br>on: not present<br>: not present<br>t present<br>t: not present<br>ing: not present<br>ing: not present<br>rry: not present<br>primance: not present<br>innance: not present<br>12-byte DV | nt<br>ent<br>nt<br>present<br>Version 2 Dat | <b>510N DATA E</b><br>a Block. Select | LOCK (for<br>AUTOMIX w | advanced us    | <b>sers only):</b><br>TRING -flag to | activate.  |                 |         |
| DV Interfac                                                                                                    | Low late                                                                                                    | ncy 12Bit YCbCr 42                          | 22                                    |                        | ~              |                                      |            |                 |         |
| Primaries:                                                                                                    | DCI P3                                                                                                    | ×                                           | YUV422 12b                            | it: supp               | orted          | Global Din                           | nming: not | supported       |         |
| Backlight Ct                                                                                                    | trl: not supp                                                                                                    | orted                                       | Backlight Mi                          | nlum: 10               | 0 nits         | Support                              | 10/12b:    | 10/12b disabled |         |
| RED Primar                                                                                                    | v X:                                                                                                    |                                             | 0.680                                 |                        |                |                                      |            |                 |         |
| RED primar                                                                                                    | y Y:                                                                                                    |                                             | 0.320                                 | $\neg$                 |                |                                      |            |                 |         |
| GREEN prim                                                                                                    | nary X:                                                                                                    |                                             | 0.265                                 | $\neg$                 |                |                                      |            |                 |         |
| GREEN prim                                                                                                    | nary Y:                                                                                                    |                                             | 0.690                                 | $\neg$                 |                |                                      |            |                 |         |
| BLUE prima                                                                                                    | iry X:                                                                                                    |                                             | 0.150                                 | $\neg$                 |                |                                      |            |                 |         |
| BLUE prima                                                                                                    | iry Y:                                                                                                    |                                             | 0.060                                 | $\neg$                 |                |                                      |            |                 |         |
| MAX lumina                                                                                                    | ance [nits]:                                                                                                    |                                             | 1000                                  | Range 10               | 0 - 10000 nits |                                      |            |                 |         |
| MIN lumina                                                                                                    | nce [nits]:                                                                                                    |                                             | 0                                     | Range 0 -              | 1 nits         |                                      |            |                 |         |
| EB:01:46:D0:00                                                                                                    | 0:45:03:80:86:60                                                                                                    | :76:8F                                      |                                       |                        |                |                                      |            |                 |         |
| Create                                                                                                    | Default                                                                                                    | Send                                        | DV                                    |                        |                |                                      |            |                 |         |
| DV STATU                                                                                                    | s ок                                                                                                    |                                             |                                       |                        |                |                                      |            |                 | Refresh |

## Advance setup(for adv user)

#### A. Pick AUTOMIX like after

#### Than pick rest options like after. (VIDEO FLAGS: TX0 mean display connect to TX0)

| INFO                                                                 | EDID                             | SCALER                                                          | HDR/AVI                                                      | DV                      | OSD                          | CEC/EARC    | MACROS    | CONFIG  |
|----------------------------------------------------------------------|----------------------------------|-----------------------------------------------------------------|--------------------------------------------------------------|-------------------------|------------------------------|-------------|-----------|---------|
| <ul> <li>○ COPY TX</li> <li>○ COPY TX</li> <li>○ FIXED EI</li> </ul> | 0 SINK<br>1 SINK<br>DID [4K60 42 | 0 300MHz 81                                                     | Bit 2ch audio                                                | 5]                      |                              |             |           |         |
| Осиятом                                                              |                                  |                                                                 |                                                              |                         |                              |             |           |         |
| INPU                                                                 | ГО:                              | 5 - Custom Defau                                                | It [SONY A1 LLDV [                                           | DCI-P3]                 | ~                            |             |           |         |
| INPU                                                                 | Г1:                              | 0 - Follow INPUT                                                | 0                                                            |                         |                              |             |           |         |
| INPU                                                                 | Г 2:                             | 0 - Follow INPUT                                                | 0                                                            |                         |                              |             |           |         |
| INPUT                                                                | Г 3:                             | 0 - Follow INPUT                                                | 0                                                            |                         |                              |             |           |         |
| O AUTOMI                                                             | ĸ                                | K                                                               |                                                              |                         |                              |             |           |         |
| VIDE                                                                 | D FLAGS:                         | O TXO                                                           | U TX1                                                        |                         |                              |             |           |         |
| AUDI                                                                 | O FLAGS:                         | ◯ STEREO                                                        | ○ 5.1                                                        | O FULL                  |                              |             |           |         |
| HDR I<br>DV FL                                                       | FLAGS:                           | TX0     HDR/HDR:     HDR/HDR10+     CUSTOM E     Greate DV stri | 10+                                                          | -G<br>eed to be checked | IO OUT<br>I if display alrea | ady support |           |         |
| MATR                                                                 | IXMODE:                          | COPY SIN                                                        | <s< td=""><td></td><td></td><td></td><td></td><td></td></s<> |                         |                              |             |           |         |
|                                                                      |                                  | Copy sink EDI                                                   | Ds directly with                                             | nout applying EDI       | D flags                      |             |           |         |
| DOWNLOAI<br>RX0 EDID<br>TX0 EDID                                     | RX1 EDID<br>TX1 EDID             | RX2 EDID<br>AUD EDID                                            | RX3 EDID                                                     | $\supset$               |                              |             |           |         |
| SAVE ACTIV                                                           | VE EDID TO C                     | USTOM EDID                                                      | 10:                                                          |                         |                              |             |           |         |
| UPLOAD ED                                                            | ID TABLES:                       |                                                                 |                                                              |                         |                              |             |           |         |
| 選擇檔案 尚未述                                                             | 圓取檔案                             |                                                                 | TABLE #: 1                                                   | - Custom #1             |                              |             | SEND EDID |         |
| READY                                                                |                                  |                                                                 |                                                              |                         |                              |             |           | Refresh |

## B. HDR/AVI Page setup like after

| INFO             | EDID                  | SCALER             | HDR/AVI            | DV                   | OSD                    | CEC/EARC | MACROS |
|------------------|-----------------------|--------------------|--------------------|----------------------|------------------------|----------|--------|
|                  | ТОС                   | OLS                |                    |                      | COM                    | IFIG     |        |
| CAPTURED         | INPUT HDR M           | IETADATA:          |                    |                      |                        |          |        |
|                  |                       |                    |                    |                      |                        |          |        |
|                  |                       |                    |                    |                      |                        |          |        |
| OTF:             |                       |                    |                    |                      |                        |          |        |
| GRN:             |                       |                    |                    |                      |                        |          |        |
| RED.             |                       |                    |                    |                      |                        |          |        |
| NP:              |                       |                    |                    |                      |                        |          |        |
| Max/Min Lum      | :                     |                    |                    |                      |                        |          |        |
| MaxCLL/FALL      | :                     |                    |                    |                      |                        |          |        |
|                  |                       |                    |                    |                      |                        |          |        |
| IDR METAL        | DATA GENERA           | TOR:               |                    |                      |                        |          |        |
|                  |                       |                    |                    |                      |                        |          |        |
| Use custo        | m HDR for TX0         | and TX1 [ign       | ore RX HDR]        | D10 Genera DV        |                        |          |        |
| Use custo        | m HDR for TX0         | and TX1 who        | n input is HD      | C lignoro BX HI      | HDRIUJ                 |          |        |
| Use custo        | m HDR for TX0         | and TX1 whe        | n input is HL      | G and display ha     | oj<br>as no HLG suppor | +        |        |
| Use custo        | m HDR for TX0         | and TX1 whe        | n input is LLC     | ov<br>ov             | io no neo suppor       |          |        |
| Disable ou       | utput HDR for T       | X0 and TX1 w       | hen input is       | HDR10                |                        |          |        |
| Disable ou       | utput HDR for T       | X0 and TX1 w       | hen input is       | HLG                  |                        |          |        |
| 🔵 Disable ou     | utput LLDV for T      | TXO and TX1 v      | when input is      | LLDV                 |                        |          |        |
| Disable al       | l output HDR/H        | LG [keep LLD       | V]                 |                      |                        |          |        |
| EOTE:            |                       |                    | Drimoriog          | DOL DO               |                        | Des      |        |
| EOTF:            | SMPTE 51 2084         |                    | Primaries:         | DCIP3                | VV                     | P: 005   |        |
| Max Luminar      | nce [nits]:           |                    | 4000               |                      |                        |          |        |
| Min Luminan      | ce [nits]:            |                    | 0.0001             | $\neg$               |                        |          |        |
| MaxCLL [nits     | ;]:                   |                    | 1000               | $\neg$               |                        |          |        |
| MaxFALL [nit     | s]:                   |                    | 400                | $\neg$               |                        |          |        |
|                  |                       |                    |                    |                      |                        |          |        |
| 87:01:1a:e1:02:0 | 00:c2:33:c4:86:4c:1d: | b8:0b:d0:84:80:3e: | 13:3d:42:40:a0:0f: | 01:00:e8:03:90:01:00 |                        |          |        |
|                  |                       |                    |                    |                      |                        |          |        |
|                  |                       |                    |                    |                      |                        |          |        |

#### C. In DV page,

#### Can modify after arrow point value as you wish

Just after modify value need click 1. (CREATE ) than click 2. (SEND DV) for effect it.

**REMIND**: if power lost after back this setup will lost. So you can save after Green circle text value after repower just paste it and click Send DV. No need to setup all parameter again !

| INFO                                                                                                    | EDID                                                                                                    | SCALER                                  | HDR/AVI                                                         | DV                                    | OSD                | CEC/EARC                        | MACROS                  | TOOLS      | CONFIG  |
|----------------------------------------------------------------------------------------------------|----------------------------------------------------------------------------------------------------|-----------------------------------------|-----------------------------------------------------------------|---------------------------------------|--------------------|---------------------------------|-------------------------|------------|---------|
| CAPTURE                                                                                                    | D INPUT D                                                                                                    | OLBY VISIO                              | ON METADA                                                       | TA [from s                            | ource]:            |                                 |                         |            |         |
| 81:01:1B:4A:4                                                                                                    | 46:D0:00:03:00:0                                                                                                    | 0:00:00:00:00:00                        | :00:00:00:00:00:00                                              | D                                     |                    |                                 |                         |            |         |
| DV Status: au<br>DV interface:<br>Backlight me<br>Backlight Ma:<br>Auxiliary run<br>Auxiliary vers<br>Auxiliary deb                                                            | ctive<br>low latency<br>tadata: not pre<br>x Luminance: r<br>mode: not prese<br>sion: not presen<br>ug: not presen                                                              | esent<br>not present<br>sent<br>nt<br>t |                                                                 |                                       |                    |                                 |                         |            |         |
| CONNECT                                                                                                    | ED DOLBY                                                                                                    | VISION ED                               | ID DATABL                                                       | OCK [sink 1                           | :x0]:              |                                 |                         |            |         |
|                                                                                                    |                                                                                                    |                                         |                                                                 |                                       |                    |                                 |                         |            |         |
| DV Version: r<br>DV DM Versio<br>DV Interface:<br>2160p60: noi<br>YUV422 12bii<br>Global Dimm<br>Backlight Cor<br>RED Primary:<br>GREEN Primary<br>BLUE Primary<br>MAX/MIN Lur | not present<br>on: not present<br>: not present<br>t present<br>t: not present<br>ing: not presen<br>ntrol: not present<br>rry: not present<br>y: not present<br>minance: not p | :<br>ent<br>t<br>resent                 |                                                                 |                                       |                    |                                 |                         |            |         |
| <b>CONSTRU</b><br>Generates a                                                                                                    | 12-byte DV \                                                                                                    | <b>M DOLBY VI</b><br>/ersion 2 Data     | SION DATA                                                       | AUTOMIX with                          | CUSTOM STI         | d users only<br>RING -flag to a | <b>/):</b><br>activate. |            |         |
| DV Interfa                                                                                                    | Ce: Low latent                                                                                                    | cy 12Bit YCbCr 422                      | $\sim$                                                          |                                       |                    |                                 | •                       | 4          |         |
| Primaries:                                                                                                    | DCI P3                                                                                                    | K                                       | UV422 12bit                                                     | supported                             | E                  | Global Dimm                     | ing: not suppor         | rted       | _       |
| Backlight (                                                                                                    | Ctrl: not support                                                                                                    | rted E                                  | Backlight Min                                                   | lum: 100 nits                         | •                  | Support 10/                     | /12b: 10/12b            | o disabled |         |
| RED Prima<br>RED prima<br>GREEN prin<br>BLUE prima<br>BLUE prima<br>MAX lumin<br>MIN lumina<br>EB:01:46:D0:0                                                                   | ry X:<br>ry Y:<br>mary X:<br>ary Y:<br>ary Y:<br>ance [nits]:<br>ance [nits]:<br>00:45:03:80:86:66                                                                              | 0:76:8F                                 | 0.680<br>0.320<br>0.265<br>0.690<br>0.150<br>0.060<br>1000<br>0 | )<br>  Range 100 -<br>  Range 0 - 1 r | 10000 nits<br>nits |                                 |                         |            |         |
| DV STATU                                                                                                    | ѕ ок                                                                                                    |                                         |                                                                 |                                       |                    |                                 |                         |            | Refresh |

#### C. How to confirm your source player is playing DV content

## If see after red square have text value its mean source player play DV content.

| INFO                                                                                                    | EDID                                                                                                    | SCALER                                                                         | HDR/AVI                                  | DV                             | OSD                              | CEC/EARC                             | MACROS     | TOOLS           | CONFIG  |
|----------------------------------------------------------------------------------------------------|----------------------------------------------------------------------------------------------------|--------------------------------------------------------------------------------|------------------------------------------|--------------------------------|----------------------------------|--------------------------------------|------------|-----------------|---------|
| CAPTURED                                                                                                    | INPUT DO                                                                                                    | DLBY VISIO                                                                     | N METADATA [                             | from sou                       | rce]:                            |                                      |            |                 |         |
| 81:01:1B:4A:46                                                                                                    | :D0:00:03:00:00                                                                                                    | 0:00:00:00:00:00:00:00:00:00:00:00:00:0                                        | 0:00:00:00:00                            |                                |                                  |                                      |            |                 |         |
| DV Status: ac<br>DV interface:<br>Backlight met<br>Backlight Maa<br>Auxiliary runn<br>Auxiliary vers<br>Auxiliary debu                                                                                            | tive<br>low latency<br>adata: not p<br>Luminance:<br>node: not pres<br>ion: not prese<br>ug: not prese                                                                              | resent<br>not present<br>esent<br>ent<br>int                                   |                                          |                                |                                  |                                      |            |                 |         |
| CONNECTE                                                                                                    | D DOLBY                                                                                                    | VISION EDI                                                                     | D DATABLOCK                              | [sink tx0                      | ]:                               |                                      |            |                 |         |
|                                                                                                    |                                                                                                    |                                                                                |                                          |                                |                                  |                                      |            |                 |         |
| DV Version: n<br>DV DM Versio<br>DV Interface:<br>2160p60: not<br>YUV422 12bit<br>Global Dimmi<br>Backlight Con<br>RED Primary:<br>GREEN Primary<br>BLUE Primary<br>MAX/MIN Lun<br><b>CONSTRUC</b><br>Generates a | not present<br>n: not present<br>present<br>i: not present<br>i: not present<br>not present<br>ry: not present<br>ry: not present<br>innance: not<br><b>CT CUSTOM</b><br>12-byte DV | nt<br>ent<br>sent<br>nt<br>t<br>present<br><b>I DOLBY VIS</b><br>Version 2 Dat | <b>SION DATA BL</b><br>a Block. Select A | <b>DCK (for</b> a<br>UTOMIX wi | <b>advanced u</b><br>th CUSTOM S | <b>sers only):</b><br>TRING -flag to | activate.  |                 |         |
| DV Interface                                                                                                    | e: Low late                                                                                                    | ency 12Bit YCbCr 4                                                             | 22                                       |                                |                                  |                                      |            |                 |         |
| Primaries:                                                                                                    | DCI P3                                                                                                    |                                                                                | YUV422 12bit                             | suppo                          | rted                             | Global Dim                           | nming: not | supported       |         |
| Backlight Ct                                                                                                    | ri: not supp                                                                                                    | ported                                                                         | Backlight Minl                           | um: 100                        | nits                             | Support                              | 10/12b:    | 10/12b disabled | •       |
| RED Primar                                                                                                    | v X:                                                                                                    |                                                                                | 0.680                                    | L                              |                                  |                                      |            |                 |         |
| RED primar                                                                                                    | y Y:                                                                                                    |                                                                                | 0.320                                    | í                              |                                  |                                      |            |                 |         |
| GREEN prim                                                                                                    | ary X:                                                                                                    |                                                                                | 0.265                                    | í                              |                                  |                                      |            |                 |         |
| GREEN prim                                                                                                    | ary Y:                                                                                                    |                                                                                | 0.690                                    | Ĩ                              |                                  |                                      |            |                 |         |
| BLUE prima                                                                                                    | ry X:                                                                                                    |                                                                                | 0.150                                    | )                              |                                  |                                      |            |                 |         |
| BLUE prima                                                                                                    | ry Y:                                                                                                    |                                                                                | 0.060                                    | )                              |                                  |                                      |            |                 |         |
| MAX lumina                                                                                                    | nce [nits]:                                                                                                    |                                                                                | 1000                                     | Range <u>100</u>               | - 10000 nits                     |                                      |            |                 |         |
| MIN lumina                                                                                                    | nce [nits]:                                                                                                    |                                                                                | 0                                        | Range 0 -                      | 1 nits                           |                                      |            |                 |         |
| EB:01:46:D0:00                                                                                                    | ):45:03:80:86:60                                                                                                    | ):76:8F                                                                        |                                          |                                |                                  |                                      |            |                 |         |
| Create                                                                                                    | Defaul                                                                                                    | t Send                                                                         | DV                                       |                                |                                  |                                      |            |                 |         |
| DV STATU                                                                                                    | s ок                                                                                                    |                                                                                |                                          |                                |                                  |                                      |            |                 | Refresh |

## Ask For help(please offer config file)

In CONFIG page click EXPORT will download a txt file. Please offer us for help you fix issue.

| INFO                                                      | EDID                                                | SCALER             | HDR/AVI                 | DV               | OSD                 | CEC/EARC                 | MACROS | CONFIG |
|-----------------------------------------------------------|-----------------------------------------------------|--------------------|-------------------------|------------------|---------------------|--------------------------|--------|--------|
| VERTEX2 S                                                 | ETUP:                                               |                    |                         |                  |                     |                          |        |        |
| AUTOSWITC                                                 | H INPUTS:                                           | O<br>Reb           | OFF<br>oot required aft | ON P or changes. | OWER<br>ON SENSE -0 | ON SENSE ON for advanced | users. |        |
| RTEX2 CO                                                  | NTROL:                                              |                    |                         |                  |                     |                          |        |        |
| BOOT UNIT                                                 |                                                     | F                  | REBOOT                  |                  |                     |                          |        |        |
| PORT CONF                                                 | IG                                                  | E                  |                         | -                |                     |                          |        |        |
| PORT CONF                                                 | IG                                                  | 選擇檔                | <b>案</b> 尚未選取檔案         |                  |                     | IMPORT                   |        |        |
| SUE HOTPLU                                                | IG                                                  | $\square$          | SEND                    |                  |                     |                          |        |        |
| SET TO FAC<br>CLEAR ALL S<br>EDID FACTO<br>ype RESET here | TORY DEFAUL<br>SETTINGS TO<br>DRY SETTINGS<br>RESET | TS:<br>FACTORY DEF | AULTS:                  |                  |                     |                          |        |        |
|                                                           |                                                     | 酒運時安 米             | 上 10 R7 10 10 10        |                  | C                   | CENID                    |        |        |

### Like after

## How to update firmware

#### In CONFIG Page

Click 1 than select the firmware bin file for update , than click 2 SEND starting Updating around 1 min after will finish update and reboot

| INFO                                                          | EDID                                | SCALER                           | HDR/AVI                 | DV                     | OSD                 | CEC/EARC                       | MACROS   | CONFI |
|---------------------------------------------------------------|-------------------------------------|----------------------------------|-------------------------|------------------------|---------------------|--------------------------------|----------|-------|
| VERTEX2 S                                                     | ETUP:                               |                                  |                         |                        |                     |                                |          |       |
| AUTOSWITC                                                     | H INPUTS:                           | Reb                              | OFF<br>oot required aft | ON PO<br>er changes. C | OWER<br>ON SENSE -o | O ON SENSE<br>nly for advanced | l users. |       |
| EBOOT UNIT                                                    |                                     | F                                | REBOOT                  |                        |                     |                                |          |       |
| XPORT CONF                                                    | ĪG                                  | E                                | XPORT                   |                        |                     |                                |          |       |
| MPORT CONF                                                    | IG                                  | 選擇檔                              | <b>案</b> 尚未選取檔案         |                        |                     | IMPORT                         |          |       |
| SSUE HOTPL                                                    | UG                                  |                                  | SEND                    |                        |                     |                                |          |       |
| ESET TO FAC<br>) CLEAR ALL<br>) EDID FACTO<br>Type RESET here | SETTINGS TO<br>ORY SETTINGS<br>RESE | LTS:<br>) FACTORY DEF<br>S:<br>T | AULTS:                  |                        |                     |                                |          |       |
|                                                               |                                     | 1                                | -                       |                        |                     |                                |          |       |

## How to reset to factory default

In CONFIG page like after Pick CLEAR ALL SETTING TO FACTORY DEFAULTS: Pick EDID FACTORY SETTINGS:

- 1. Typing RESET
- 2. Click RESET

| INF     | 0      | EDID                                                     | SCALER                                             | HDR/AVI               | DV                                         | OSD                   | CEC/EARC                   | MACROS   | CONFIG  |
|---------|--------|----------------------------------------------------------|----------------------------------------------------|-----------------------|--------------------------------------------|-----------------------|----------------------------|----------|---------|
| VERT    | EX2 SI | ETUP:                                                    |                                                    |                       |                                            |                       |                            |          |         |
| AUTOS   | SWITC  | H INPUTS:                                                | O G<br>Reb                                         | OFF<br>oot required a | ON Pont Pont Pont Pont Pont Pont Pont Pont | OWER<br>ON SENSE -onl | ON SENSE<br>y for advanced | i users. |         |
| VERTE   | x2 co  | NTROL:                                                   |                                                    |                       |                                            |                       |                            |          |         |
| REBOO   | T UNIT |                                                          | F                                                  | REBOOT                |                                            |                       |                            |          |         |
| EXPORT  | CONF   | ĪG                                                       | E                                                  |                       |                                            |                       |                            |          |         |
| IMPORT  | CONF   | IG                                                       | 選擇檔                                                | <b>案</b> 尚未選取檔案       |                                            | (                     | IMPORT                     |          |         |
| ISSUE I | HOTPLU | JG                                                       |                                                    | SEND                  |                                            |                       |                            |          |         |
| RESET   | TO FAC | CTORY DEFAUL<br>SETTINGS TO<br>DRY SETTINGS<br>RESE<br>2 | TS:<br>FACTORY DEF<br>5:<br>「<br>」<br>」<br>週擇檔案 尚書 | FAULTS:<br>去週取檔案      |                                            |                       | SEND                       |          |         |
| CONFI   | G STA  | тиз ок                                                   |                                                    |                       |                                            |                       |                            |          | Refresh |